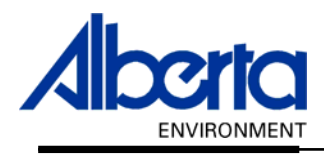

# Water Use Reporting (WUR)

# -External User Manual– Licence Administrator Manual-

-PIN Management

April 2007

# **Table of Contents**

| I. – | Introduction                    | 3  |
|------|---------------------------------|----|
| П.   | PIN Management                  | 3  |
| III. | Sub Group Creation              | 4  |
| IV.  | Sub Group Management            | 5  |
| 1    | . Sub Group – Renaming          | 6  |
| 2    | . Sub Group - Adding Licences   | 7  |
| 3    | . Sub Group - Removing Licences | 8  |
| V.   | Sub Group Assignment            | 10 |

# I. Introduction

On the left hand side of the WUR home page is the Menu Options, if at the bottom of these Options you are presented with the option of PIN Management, you are what is known as a Licence Administrator. A Licence Administrator has the special responsibility of managing a group of Licences as assigned from Alberta Environment.

## **II. PIN Management**

To begin the special task of managing the Licences assigned to you, select the PIN Management link button (*Figure 3.0*).

| <i>Figure 3.0</i><br>Menu Options | Welcome to Water Use Deporting (WUD)                                                                                                    |
|-----------------------------------|----------------------------------------------------------------------------------------------------|
| WUR Home                          | Welcome to Water Use Reporting (WOR)                                                                                                    |
| Add Licence                       | Alberta Environment (AENM) would like to improve its water conservation and pr                                                                                                    |
| Licence List                      | (WUR) provides the ability to report actual water usage for surface and gro<br>quality indicators for ground water.                                                                                                    |
| My Profile                        |                                                                                                    |
| Multi Licence File Upload         | If you would like to:                                                                                                    |
| PIN Management                    | <ul> <li>Add a licence to your profile, click on <u>Add Licence</u> menu link.</li> <li>View your list of existing licences, click on <u>Licence List</u> menu link.</li> <li>Update your Email Address, click on the <u>My Profile</u> menu link.</li> <li>Submit measurements using a file, click on the <u>Multi Licence File Upload</u> men</li> <li>Setup Licence groups and manage PINs, click on the <u>PIN Management</u> mer</li> </ul> |
|                                   | Questions about the Water Use Reporting Application can be directed to the Re( Phone: (780) 427-6311 Toll Free: 310-0000 Email: <u>RAC.Environment@gov.ab.ca</u> Hours of support are Monday through Friday (excluding Statutory Holiday: Application Version: 2.0.12316.5129 Build Date: Friday, March 16, 2007 2:19:50 PM                                                                                                    |

This will result in navigation to the PIN Management page (*Figure 3.1*). The PIN Management page lists those Licence Groups assigned to you by Alberta Environment.

The first thing you should notice is the data grid that is presented. It contains the list of Licence Groups that are in your possession. As a Licence Administrator you may possess one two types of Licences:

- 1. Master Group Licences Identified by a Y in their associated Master Group Column. These are the Initial Grouping of licences send via Alberta Environment.
- Sub-Group Licences Identified by an N in their associated Master Group Column. This Licences in this Group were once part of the Master Group and have been removed and put into a more manageable group that can be assigned by you, the Licence Administrator, to any other of your Organization's WUR users.

If your Licence List is incomplete then contact Alberta Environment so that additional licences can be added. Licences may be missing from the Licence List for various reasons, for instance if the Licence is of non-consumptive use, or you are not required to report on that particular Licence

At this point, as a Licence Administrator, two actions are available for execution.

- 1. Creation of a Sub-Group Section III Sub Group Creation (Page 4)
- 2. Assignment of a Group to a Submitter Section V Sub Group Assignment (Page 9).

Figure 3.1

| Add New Group      |               |                   |              |
|--------------------|---------------|-------------------|--------------|
| Licence Group      | Master Group? | Licences in Group |              |
| Caveman Collection | Y             | 3                 | Generate PIN |

## **III. Sub Group Creation**

As a Licence Administrator, your realm of responsibility is limited to the Master Group(s) assigned to you. You in turn can delegate portions of this responsibility to other users known as Submitters. In order to do so, you must first sub divide the Master Group(s) assigned to you in to smaller assignable realms or responsibility known as Sub-Groups.

To create a group click on Add New Group from the PIN Management screen (Figure 3.2).

Figure 3.2

**PIN Management** 

Add New Group

Give the Sub Group a Name (Figure 3.3).

```
Figure 3.3
Add Licence Group
Enter the group name, select the licences to include in the group and press the Save button
Group Name:
Caveman Household
```

Next, select those Licences that are to be part of the newly created group, select these Licences by putting a check mark in the associated check box (Figure 3.4). To select all the Licences for the new Caveman Household group, click the box located beside In Group.

### Figure 3.4.

### Add Licence Group

| Enter the group name, select th | e licences to include in the group and press the Save button |         |
|---------------------------------|--------------------------------------------------------------|---------|
| Group Name:                     | Caveman Household                                            |         |
| Licences In Group:              |                                                              |         |
| 🗖 In Group                      | Licensee Name                                                | Licence |
|                                 | CAVEMAN INDUSTRIES                                           | 226325  |
|                                 | HARRY AND CRONK CAVEMAN                                      | 237802  |
|                                 | HARRY CAVEMAN AND SONS                                       | 237805  |

ice

When the Group Name has been created and Licences for the Group are selected, hit the Save button. The PIN Management screen will appear listing your new Sub Group. The Sub Group has a N under Master Group and the amount of Licences contained in this Sub Group is also displayed (Figure 3.5). The Master list remains unchanged. In the future any additional Licences sent via Alberta Environment, will automatically appear in the Master Group of Licences.

### Figure 3.5

| PIN Management     |               |                   |
|--------------------|---------------|-------------------|
| Add New Group      |               |                   |
| Licence Group      | Master Group? | Licences in Group |
| Caveman Household  | N             | 1                 |
| CAVEMAN INDUSTRIES | Y             | 3                 |

## **IV. Sub Group Management**

From the PIN Management screen click on the Sub Group name (Figure 3.6).

Figure 3.6 **PIN Management** Add New Group Licence Group Master Group? Licences in Group Caveman Household Ν 1 CAVEMAN INDUSTRIES Y 3

You are now on the Licence Group Details page. From this page you, the Licence Administrator, have three options:

- Option 1. Rename the Sub Group 1. Sub Group Renaming (Page 5)
- Option 2. Adding Licences to the Sub Group 2. Sub Group Adding Licences (Page 6)
- Option 3. Removing Licences from the Sub Group 3. Sub Group Removing Licences (*Page 8*)

### 1. Sub Group – Renaming

On the Licence Group Details page, in the Licence Group Name box, modify the Name (*Figure 3.7*).

| Figure 3.7<br>Licence Group Detail | s                 |                |
|------------------------------------|-------------------|----------------|
| Licence Group Number:              | 761               |                |
| Licence Group Name:                | Caveman Household |                |
| Master Group?:                     | Ν                 |                |
| Licences in Group:                 |                   |                |
| Licensee Name                      |                   | Licence Number |
| HARRY AND CRONK CAVEM              | IAN               | 237802         |
| Save                               |                   |                |

In this example, "Caveman Household" is being renamed "C & H Caveman" (Figure 3.8).

| Figure 3.8<br>Licence Group Detail | s             |                |
|------------------------------------|---------------|----------------|
| Licence Group Number:              | 761           |                |
| Licence Group Name:                | C & H Caveman |                |
| Master Group?:                     | N             |                |
| Licences in Group:                 |               |                |
| Licensee Name                      |               | Licence Number |
| HARRY AND CRONK CAVEMAN            |               | 237802         |
| Save                               |               |                |

Once the update has been made, hit the Save button (Figure 3.9)

Figure 3.9
(\*) All changes to the current Licence Group were successful

Licence Group Name changes can also be applied to the Master Group (Figure 3.10).

Figure 3.10

| Licence Group Number:<br>Licence Group Name:<br>Master Group?: | 755<br>CAVEMAN INDUSTRIES |                |
|----------------------------------------------------------------|---------------------------|----------------|
| Licences in Group:                                             |                           |                |
| Licensee Name                                                  |                           | Licence Number |
| CAVEMAN INDUSTRIES                                             |                           | 226325         |
| HARRY AND CRONK CAVEMAN                                        |                           | 237802         |
| HARRY CAVEMAN AND SONS                                         |                           | 237805         |
| Save                                                           |                           |                |

### 2. Sub Group - Adding Licences

To Add a Licence to a Sub Group click on the Licence Group name from the PIN Management Screen (*Figure 3.11*).

### Figure 3.11

PIN Management

Add New Group

| Licence Group            | Master Group? | Licences in Group |
|--------------------------|---------------|-------------------|
| <u>C &amp; H Caveman</u> | N             | 1                 |
| CAVEMAN INDUSTRIES       | Y             | 3                 |

Click on Add/Remove Licences (Figure 3.12)

Figure 3.12

Add/Remove Licences

All Licences available for potential addition to the Sub-Group will be displayed with those currently in the Sub-Group having their associated check boxes selected (*Figure 3.13*).

| Fig | ure 3.13                                                   |                         |
|-----|------------------------------------------------------------|-------------------------|
|     | Licence Group Number: 761<br>Licence Group Name: C&H Caven | nan                     |
|     | 🗖 Add To Group                                             | Licensee Name           |
|     |                                                            | CAVEMAN INDUSTRIES      |
|     |                                                            | HARRY AND CRONK CAVEMAN |
|     |                                                            | HARRY CAVEMAN AND SONS  |
|     |                                                            |                         |

Continue

To assign additional Licences to the L Group, Click on the Licences' corresponding Check Box (*Figure 3.14*).

| Fig | g <b>ure 3:14</b><br>Licence Group Number:<br>Licence Group Name: | 761<br>C & H Caveman |                         |
|-----|-------------------------------------------------------------------|----------------------|-------------------------|
|     | 🗖 Add To Group                                                    |                      | Licensee Name           |
|     |                                                                   |                      | CAVEMAN INDUSTRIES      |
|     |                                                                   |                      | HARRY AND CRONK CAVEMAN |
|     |                                                                   |                      | HARRY CAVEMAN AND SONS  |
|     | Continue                                                          |                      |                         |

Make your Licence selections and hit Continue (*Figure 3.14*). The Licence Group Details page appears listing the chosen Licences (*Figure 3.15*).

| Figure 3.15           |               |                |
|-----------------------|---------------|----------------|
| Licence Group Name:   | C & H Caveman |                |
| Master Group?:        | Ν             |                |
| Licences in Group:    |               |                |
| Licensee Name         |               | Licence Number |
| HARRY AND CRONK CAVE  | MANI          | 237802         |
|                       | MANN          | 201002         |
| HARRY CAVEMAN AND SOF | NS III        | 237805         |

Hit Save to Add these Licences to the Licence Group subgroup (Figure 3.16).

Figure 3.16)
(\*) All changes to the current Licence Group were successful

### 3. Sub Group - Removing Licences

To Remove a Licence from a Sub Group click on the Licence Group name from the PIN Management Screen (*Figure 3.17*).

Figure 3.17

### PIN Management

Add New Group

| Licence Group      | Master Group? | Licences in Group |
|--------------------|---------------|-------------------|
| C & H Caveman      | N             | 2                 |
| CAVEMAN INDUSTRIES | Y             | 3                 |

Click on Add/Remove Licences (Figure 3.18).

#### Figure 3.18 Licence Group Details

| Licence Group Number:  | 761           |                |
|------------------------|---------------|----------------|
| Licence Group Name:    | C & H Caveman |                |
| Master Group?:         | N             |                |
| Licences in Group:     |               |                |
| Licensee Name          |               | Licence Number |
| HARRY AND CRONK CAVEN  | /AN           | 237802         |
| HARRY CAVEMAN AND SONS |               | 237805         |
| Save                   |               |                |

The Licence Group will appear with those Licences currently in the Group checked off *(Figure 3.19)*.

#### Figure 3.19

| Licence Group Number:<br>Licence Group Name: | 761<br>C & H Caveman |                         |
|----------------------------------------------|----------------------|-------------------------|
| 🗖 Add To Group                               |                      | Licensee Name           |
|                                              |                      | CAVEMAN INDUSTRIES      |
|                                              |                      | HARRY AND CRONK CAVEMAN |
|                                              |                      | HARRY CAVEMAN AND SONS  |
| Continue                                     |                      |                         |

To remove a Licence from the Sub-Group uncheck the associated check box (*Figure 3.19*). In this case Harry Caveman and Sons will be removed from the C & H Caveman sub-group.

Once satisfied with the selections made, select the Continue button to be navigated to the Licence Group Details page to review the changes made. Click Save (*Figure 3.20*).

| Figure 3.20           |               |                |
|-----------------------|---------------|----------------|
| Licence Group Number: | 761           |                |
| Licence Group Name:   | C & H Caveman |                |
| Master Group?:        | N             |                |
| Licences in Group:    |               |                |
| Licensee Name         |               | Licence Number |
| HARRY AND CRONK CAVE  | /AN           | 237802         |
| Save                  |               |                |

A successful save message shall display (Figure 3.21).

Figure 3.21
(\*) All changes to the current Licence Group were successful

# V. Sub Group Assignment

The final action available to Licence Administrators is the assignment of the Sub-Groups created to Submitters. This is achieved by selecting Generate PIN from the PIN Management page (*Figure 3.22*).

Figure 3.22

**PIN Management** 

Add New Group

| Licence Group            | Master Group? | Licences in Group |
|--------------------------|---------------|-------------------|
| <u>C &amp; H Caveman</u> | N             | 1                 |
| CAVEMAN INDUSTRIES       | Y             | 3                 |
|                          |               |                   |

This will result in navigation to the Generate PIN page (Figure 3.23).

Figure 3.23

| The Generated PIN is:<br>Please record this PIN ar<br>sensitive. | 3 <b>x¥qRJo7ås</b><br>nd the associate | ed Licence Group Number, both will be needed for a user t | to gain access tc |
|------------------------------------------------------------------|----------------------------------------|-----------------------------------------------------------|-------------------|
| Licence Group Number:                                            | 761                                    |                                                           |                   |
| Licence Group Name:                                              | C & H Caveman                          |                                                           |                   |
| Master Group?                                                    | N                                      |                                                           |                   |
| Licences in Group:                                               |                                        |                                                           |                   |
| Licensee Name                                                    |                                        | L                                                         | icence Number     |
| HARRY AND CRONK CAVE                                             | EMAN                                   | 2                                                         | 37802             |

This page can now be printed off (*Figure 3.23*) and given to the Submitter that this Sub Group is to be assigned to. The Generated PIN number and the Licence Group Number are used by the Submitter during the WUR Enrolment process (*Document 1 – Page 18 – Figure 1.37*) to gain access and submit on behalf of those Licences assigned to him. Any additional Licences Added/Removed from the Sub Group by the Licence Administrator will automatically update for the Submitter.

In the event that this information is misplaced, a new PIN can be generated for the Licence Group by clicking on Generate Pin from the PIN Management page (*Page 3*).